## AF KANUNU ÖN KAYIT SAYFASI KULLANIM KILAVUZU

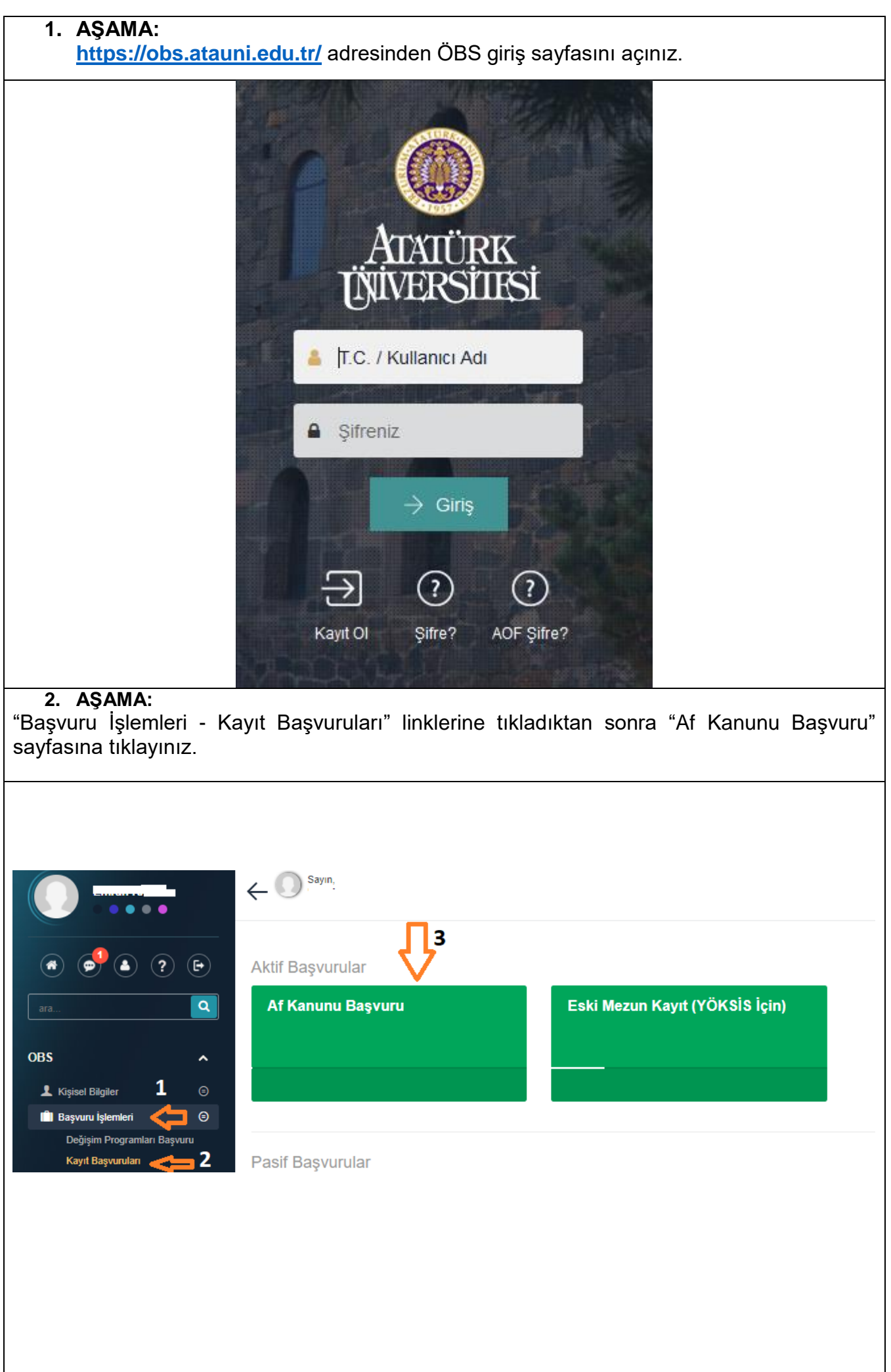

| Lik DURUM<br>is   is   is   is  is  is  is  is  is                                                                                                    | SKERLK LURUM     Tenis     Still Kallel Kall     Skill Kallel Kall     Skill Kallel Kall     Skill Kallel Kall     Skill Kallel Kallel Ka                                                                                                    |
|----------------------------------------------------------------------------------------------------|----------------------------------------------------------------------------------------------------|
| il CiCERI  il CiCERI       | Lens       •         BIRIN BILGILERI       Esi Bayunular             Seriyesi       Fakiltar Yüksek Oluu/ Kesikk Yüksek Oluu/ Ensittä       Program       Öğreni No         Lisans       •       Kazım Kazdekir Eğüm Fakiltesi       •       Amaca Öğretmentöj Program       •         İşiş Kasım Nadeni       İşiş Kasıme Tarihi       İşişğini Kasildği Sınıf       Data Öneden Al Kanunundan Yaratandınızırı         İsim değişdiği yaşınızırı:       Neti       10.05.20 18       1       Ar-6569 - 20.11.20 14         İsim değişdiği yaşınızırı:       Soyisim değişdiği yaşınızırı:       Soyisim değişdiği yaşınızırı:       VEL       VEL         Henhang bir adtildari ocea adılaysanız beliriniz       Eyrifi       Soyisim değişdiği yaşınızırı:       Soyisim değişdiği yaşınızırı:                                                                                                    |
| Sil GILERI<br>Sysoniar<br>si Galeria California Visaca California Visaca California Visa | BIRN BILGILERI  Eski Bayondar  Eski Bayondar  Eski |
| sponder<br>si Sach Sach Sach Sach Sach Sach Sach Sach                                                                                                    | Eski Bayoutlar                                                                                                    |
| si si balanci balanci      | Seviyesi Seviyesiyesi Seviyesiyesiyesiyesi Seviyesi Seviyesi Seviyesi Seviyesi Se   |
| si Pakilah Yiksek Okul / Mesikk Yiksek Okul / Mesikk Yiksek Okul / Exitital Pogram Öğrenci No<br>ns v Kaam Katabekir Eğlem Pakiltesi v Afranca Öğretmenliği Pogram v 1980<br>sıme Nedeni liştik Kasme Tarihi liştik Kasme Tarihi liştiğin Kesildiği Sınıf Data Örceden Af Kanurundan Yararland<br>di tatağı le kayıt sidirme v 18.05.2018 1                                                                                                    | Seviyesi     Fakilari Yüksek Oku/ Mesik Yüksek Oku/ Ensthä     Program     Öğren I No       Lians     Imaca Öyremenlöj Program     İsödd 1000     İsödd 1000       Figk Kasme Nederi     Isjk Kasme Tarihi     Isjgin Kesildij Smf     Data Öneden Af Kanunundan Yaratandınızın       İsidd jügi kayanız me Nederi     Isjk Kasme Tarihi     Isjgin Kesildij Smf     Data Öneden Af Kanunundan Yaratandınızın       İsidd jügi yapınız me Nederi Eğün Pakilari Yüzsenz.     Soyiam değişdiği yapınız me NEWİ Kahleene karan va yi Eski Soyiaminizi Yazınız.     An-etter Veli     An-etter Veli                                                                                                    |
| ns view Kazem Kanbekir Eğilm Pakillesi view Kazem Kanbekir Eğilm Pakillesi view Kazem Kanbekir Eğilm Pakillesi view Kazem Kanbekir Eğilm Pakillesi view Kazem Kanbekir Eğilm Pakillesi view Kazem Kanbekir Eğilm Pakillesi view Kazem Kanbekir Eğilm Pakillesi view Kazem Kanbekir Eğilm Pakillesi view Kazem Kanbekir Eğilm Pakillesi view Kazem Kazem Kaze     | Lians     v     Kazım Karabekir Eğön Fakilhesi     v     Almanca Öğenenliği Program     v     150051000       lişk Kasım Nodeni     lişk Kasım Tarıhi     lişgin Kasildiği Sınf     bişdin Kasildiği Sınf     Daha Öncelen Af Kanunundan Yarafandınızın       Kendi singi fe kayıt aldırme     v     18.05.2018     1     Ar-6560 - 26.11.2014       Lism değişdiği yaptınız m ?(Mahkeme karan vs.) Eski kiminizi Yazınız.     Soylaim değişdiği yaptınız m ?(Evlilik Mahkeme karan vs.) Eski Soylaiminizi Yazınız.     Soylaim değişdiği yaptınız m ?(Evlilik Mahkeme karan vs.) Eski Soylaiminizi Yazınız.     Soylaim değişdiği yaptınız m ?(Evlilik Mahkeme karan vs.) Eski Soylaiminizi Yazınız.     Soylaim değişdiği yaptınız m ?(Evlilik Mahkeme karan vs.) Eski Soylaiminizi Yazınız.     Soylaim değişdiği yaptınız m ?(Evlilik Mahkeme karan vs.) Eski Soylaiminizi Yazınız.     Soylaim değişdiği yaptınız m ?(Evlilik Mahkeme karan vs.) Eski Soylaiminizi Yazınız.     Soylaim değişdiği yaptınız m ?(Evlilik Mahkeme karan vs.) Eski Soylaiminizi Yazınız.     Soylaim değişdiği yaptınız m ?(Evlilik Mahkeme karan vs.) Eski Soylaiminizi Yazınız.     Soylaim değişdiği yaptınız m ?(Evlilik Mahkeme karan vs.) Eski Soylaiminizi Yazınız.     Soylaim değişdiği yaptınız m ?(Evlilik Mahkeme karan vs.) Eski Soylaiminizi Yazınız.     Soylaim değişdiği yaptınız m ?(Evlilik Mahkeme karan vs.) Eski Soylaiminizi Yazınız.     Soylaiminizi Yazınız.     Soylaiminizi Yazınız.                                                                                                    |
| same Nederini lişik Kesme Turhi lişik Kesme Turhi lişiği Kesme Turhi lişiği Kesme Turhi lişiği Kesme Turhi lişiği Kesme Turhi lişiği Kesme Turhi lişiği Kesme Turhi lişiği Kesme Turhi lişiği Kesme Turhi lişiği Kesme Karan va Daha Önceden Af Kanunurdan Yarardand 1 4.6669-28,11.2014 1 Af -6669-28,11.2014 Af -6669-28,11.2014 Soyianninii Yaranc.<br>et Soyianninii Yaranc.<br>angi bir adlifdari ecza aldıysanız belirtiniz                                                                                                    | Itigk Kasme Nedeni     ligk Kasme Tarbi     liggin Kasidij Smf     Data Önceden Af Kamuundan Yarafandraz n       Kendi stegi le kayst sideme     i     18.08.2018     1     Af- 6669 - 20.11.2014       Sim deljägligi japanz m ?(Mahkeme karan vs.) Eski laiminizi Yazmaz.     Soylaim deljägligi japanz m ?(Evlik, Mahkeme karan vs.) Eski     Soylaiminizi Yazmaz.     Af- 6669 - 20.11.2014       Henhang bir adlifdari ozza aldysanz beliriniz     VEL     VEL     VEL                                                                                                    |
| di ktaĝi le kayt slóme 18.06 2018 1 Ar-8669-28.11.2014                                                                                                    | Kendi isteği ke kayıt aldırme     •     18.05.2018     1     Art-6569 - 28.11.2014       İsim değişikliği yaşıtınız m: ?(Mahkeme karan vs.) Eski İsiminizi Yazınız.     Soylisim değişikliği yaşıtınız m: ?(Evliik, Mahkeme karan vs.) Eski Soylisiminizi Yazınız.     Soylisim değişikliği yaşıtınız m: ?(Evliik, Mahkeme karan vs.) Eski Soylisiminizi Yazınız.     VELI                                                                                                    |
|                                                                                                    | Isim değişikliğ yaptınız mı ?(Mahkeme karan vs.) Eski İsiminizi Yazınız.<br>Ahmet<br>VEU<br>Herhangi bir adlifdari ozza aldıyısınız belirtiniz<br>VEU                                                                                                    |
| et VELI angi bir adlifdari ceza aldıysanız belirtiniz r                                                                                                    | Annet VEL Herhangi bir adlifdari osza aldysanız belifinitz                                                                                                    |
| nangi bir adliklari keza aldıysanız belirtiniz<br>r                                                                                                    | Herhangi bir adlifdari osza aldysaniz beltriniz<br>Hayr<br>1                                                                                                    |
|                                                                                                    |                                                                                                    |
| r spont an Exiúm gijmedijimi, terór órjúterine veya Mill Güvenik Kurulunca Devletin milli güveniğine karşı faaliyetle bulunduğuna kırar verilen yapı, oluşum veya grupdara üyeliğim, mensubiyetim veya itisakım yahız bunlarla irbatum bulunnadığını.<br>na İran kary Xayt yaptırasaklar için başka İsans programında (apköğretim-uzaktan eğitim hariç) öğrenim görmediğimi, önisans programlarına kayt yaptırasaklar için ön İsans programında (apk öğretim-uzaktan eğitim hariç) öğrenim görmediğimi, önisans programlarına kayt yaptırasaklar için ön İsans programında (apk öğretim-uzaktan eğitim hariç) öğrenim görmediğimi beşları ve taahhit ederim. Aksi b                                                                                                    | Ereör sprann bitiom giymediğimi, teori örgüterine veya Mill Güvenik Kurulunca Devletin milli güvenliğne karşı taaliyette bulunduğuna karır verlen yapı, olaşum veya gruptara üynliğim, mensubiyetin veya ilisakim yahut burlarla iribatim bulunmadığın.<br>Lisans gurandam zuryi yapıtracatlar için başka lisans programında (spiköğretim-uzaktan eğitim hariç) öğrenim görmediğimi, önlisans programında kayt yapıtracatlar için ön lisans programında (spik öğretim-uzaktan eğitim hariç) öğrenim görmediğimi, önlisans programında kayt yapıtracatlar için ön lisans programında (spik öğretim-uzaktan eğitim hariç) öğrenim görmediğimi örmediğimi, önlisans programında kayt yapıtracatlar için ön lisans programında (spik öğretim-uzaktan eğitim hariç) öğretim görmediğimi örmediğimi örmediğimi, önlisans                                                                                                    |
| inden larydimin silineceğini ve gerekli adli ve idari işlemlerin yapılacağını önceden kabul ederim.                                                                                                    | üniversitnien bydımın silineceğini ve gerekli adli ve idari işlemlerin yapılacağını önceden kabul ederim.                                                                                                    |
|                                                                                                    | V                                                                                                    |
| - Selim by Skim glymediğimi, terir örgütlerine veya MIII Güverlik Kunulunca Devletin milli güverliğine karşı taalyette bulunduğura karar verilen yapı, oluşum veya gruptara üyetiğim, mensubiyetim veya itsakom yahut bunlarla irtbatım bulunmadığın.<br>Tara bu Zkvyr tyatmacaktar için başka lasına porgramında (opköğretim-uzaktarı eğitim hariç) öğretim görmediğimi<br>Devleti and a selim bulun bulundu devleti.                                                                                                    | Terior som an billin givmediğimi, terior örgütlerine veya Mill Güvenik Kurulunca Devletin milli güvenliğine karşı fasilyetle bulunduğuna karar verilen yapı, olugum veya gruptara üyetiğim, mesubiyetim veya ilksakım yahut burlarla irtbatım bulunmadığını. Lisan su karar verilen yapı, targat güretim güren güretim güren görene göretim görene göretim görene göretim göretim                                                                                                    |